### TP1

## **Exercice 1**

- 1- Créer un dossier nommé **devweb**
- 2- Ouvrir le dossier devweb dans l'éditeur ATOM (File->Open folder)
- 3- Créer, dans ce dossier, un fichier tp1.html

| tp1.html                                          | Questions                                                   |
|---------------------------------------------------|-------------------------------------------------------------|
| <html></html>                                     | - Qu'est-ce qu'une balise (tag) html ?                      |
| <head></head>                                     | - Citer la liste des balises utilisées dans <b>tp1.html</b> |
| <title>Mon premier TP</title>                     | - Qu'est-ce qu'un élément HTML ?                            |
|                                                   | - Citer la liste des éléments de la page <b>tp1.html</b>    |
| <body></body>                                     | - Combien d'éléments, des types suivants, peut              |
| hello world !                                     | une page HTML avoir ?                                       |
|                                                   | html, head, title, body, et p                               |
|                                                   | - Quel est le rôle de l'élément <b>body</b> ?               |
| 4- Ajouter à la page <b>tp1.html</b> les éléments | Questions                                                   |
| suivants :                                        | - Combien de niveaux de <i>heading</i> existe-il dans       |
| - <h1> Heading level 1</h1>                       | l'HTML ?                                                    |
| - <h2> Heading level 2</h2>                       |                                                             |
| - <h3> Heading level 3</h3>                       |                                                             |
| - <h4> Heading level 4</h4>                       |                                                             |

# Exercice 2

- Ajouter à la page **tp1.htm**l (de l'exercice 1) la table suivante
- Expliquer les différents éléments **table**, **tr**, **th**, et **td**
- Ajouter les attribues border = "1" et cellspacing="0" à la balise , que remarquer vous ?
- C'est quoi un **attribut** ?
- Ajouter à cette table, la ligne suivante

Ahmed 02/02/2002

Nom
Nom

Mohamed

01/01/2001

Exercice 3 (Ajouter la liste imbriquée suivante à la page tp1.html)

| <ol></ol>              |
|------------------------|
| <li>Mercedes Benz</li> |
| <ul></ul>              |
| <li>E350</li>          |
| <li>C220</li>          |
|                        |
|                        |
|                        |

#### Questions

| Benz     | - | C'est quoi une liste imbriquée ?<br>Définir les éléments <b>ol. li</b> . et <b>ul</b>                                                             |
|----------|---|----------------------------------------------------------------------------------------------------|
| i><br>i> | - | Modifier la liste précédente pour<br>obtenir la forme de la F <b>igure 1</b><br>Quelle est la relation entre <b>ol</b> , <b>li</b> , et <b>ul</b> |
|          | 1 |                                                                                                    |

| 1. Mercedes Benz           |  |  |
|----------------------------|--|--|
| • E350                     |  |  |
| • C220                     |  |  |
| 2. Audi                    |  |  |
| • A4                       |  |  |
| • Q5                       |  |  |
| 3. Volkswagen              |  |  |
| <ul> <li>Golf</li> </ul>   |  |  |
| <ul> <li>Passat</li> </ul> |  |  |
| Eiguno 1                   |  |  |

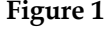

#### <u>TP2</u>

### Exercice 1

1- En utilisant les éléments , , et , créer la table montrée dans la figure suivante.

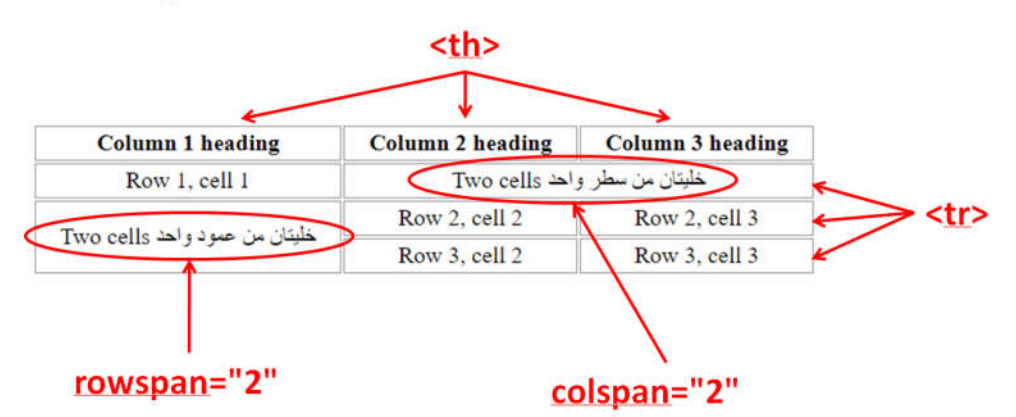

**2-** Ajouter le style suivant

<style> td , th { border: 1px solid #999; padding: 0.1em 1em; text-align: center;} </style>

Exercice 2 (continuer dans la même page précédente)

1. Ajouter le formulaire suivant

```
<form method="get" action="tp2.htm">
Nom: <input name="nom">
Prenom: <input name="prenom">
Mois de naissance:
<select name="month">
<option value="1">Janvier</option>
<option value="1">Février</option>
...
<option value="12">Pécembre</option>
...
<option value="12">Décembre</option>
</select>
<button type="submit">Envoyer</button>
</form>
```

2. Insérer des sauts de ligne dans les emplacements appropriés.

 Organiser le contenu de <form> en utilisant les balise , , pour qu'il soit similaire au formulaire montré dans la figure suivante.

| Nom:               |           |
|--------------------|-----------|
| Prenom:            |           |
| Mois de naissance: | Janvier 💌 |
| Envoyer            |           |

4. Changer l'attribut méthode à *method="post"*, que remarquer vous ?

## **Exercice 3**

1- Créer, dans le même dossier, les deux pages p1.html et p2.html suivantes.

```
<html>
                                              <html>
  <head>
                                                <head>
   <title>Page 1</title>
                                                  <title>Page 2</title>
 </head>
                                                </head>
 <body>
                                                <body>
   you are in <strong>P1</strong>
                                                  you are in <strong>P2</strong>
   <a href="p2.html">go to p2</a>
                                                </body>
 </body>
                                              </html>
</html>
```

2- Ajouter un lien à la page « p2.html » permettant de se retourner à la page « p1.html »

#### TP3

1. Ecrire dans le *body* les éléments suivants <body> <div class="container"> <div class="top-bar"> <a href="#">Home</a> <a href="#">About</a> <a href="#">Services</a> <a href="#">Contact</a> </div> <div class="content"> <div class="sidebar"> <a href="#">Link 1</a> <a href="#">Link 2</a> <a href="#">Link 3</a> <a href="#">Link 4</a> </div> <div class="main-content"> Main Content Area - Page Content Goes Here </div> </div> <div class="bottom-bar"> Bottom Bar - Footer, Copyright Information, etc. </div> </div> </body>

2. Définir les styles CSS suivants (dans un éléments style puis dans un fichier séparé **style.css**)

```
body {
                                                    .sidebar {
                                                      background-color: #f4f4f4;
   margin: 0;
   padding: 0;
                                                      width: 200px;
   font-family: Arial, sans-serif;
                                                      padding: 10px;
}
                                                    }
.container {
   display: flex;
                                                    .sidebar a {
   flex-direction: column;
                                                      display: block;
   height: 100vh;
                                                      margin-bottom: 10px;
                                                      color: #333;
}
                                                      text-decoration: none;
                                                    }
```

.main-content {

}

#### Module: DevWeb

```
.top-bar {
   background-color: #333;
   color: white;
   padding: 10px;
   text-align: center;
 }
 .top-menu {
   list-style-type: none;
   padding: 0;
   margin: 0;
   float: right;
 }
 .top-menu li {
   display: inline;
   margin-right: 20px;
 }
 .top-menu li a {
   color: white;
   text-decoration: none;
 }
 .content {
   display: flex;
   flex: 1;
 }
```

flex: 1; padding: 10px;

.bottom-bar {
 background-color: #333;
 color: white;
 padding: 10px;
 text-align: center;
}

### <u>TP4</u>

## **Exercice 1**

1- Taper le code HTML suivant dans un fichier html **tp4.html** puis tester la page sur le navigateur <html>

<body>

```
<h2>My First JavaScript</h2>
```

```
<button onclick="document.getElementById('demo').innerHTML = 'hello world!' ">
```

Click me</button>

</body>

</html>

2- Séparer le code JS dans une fonction afficher() dans l'élément <script>

**3-** Ajouter les fonctions suivantes

| Elément | Evénement   | Fonction   | Description                                |
|---------|-------------|------------|--------------------------------------------|
| demo    | onmouseover | changer1() | Changer le background-color au red         |
| demo    | onmouseout  | changer2() | Changer le background-color au transparent |

## **Exercice 2**

1- Ajouter le code html suivant dans la page tp4.html
<input type="text" id="input\_x">
<input type="text" id="input\_y">
<button onclick="addxy()">Ajouter</button>

2- Ajouter la fonction JS addxy() suivante
 function addxy() {
 var x = document.getElementById('input\_x').value;
 var y = document.getElementById('input\_y').value;
 var z = x + y;
 document.getElementById('output').innerHTML = z;
 }

3- Tester le code dans le navigateur. Que remarque-toi ?

4- Modifier la fonction de telle sorte qu'elle retourne la somme de deux nombres entiers.

### **Exercice 3**

1- Créer un nouveau fichier HTML test.html

```
<html>
<body>
<script type="text/javascript">
var s=0;
for(var i=0; i<10; i++){
s+=i;
}
document.getElementById('output').innerHTML = s;
</script>
</body>
</html>
```

Modifier la page précédente en ajoutant un bouton et un input. Lorsqu'on clique sur le bouton, on lit une valeur entière n à partir de l'input et on affiche la somme s = 1 + 2 + .... + n dans le paragraphe output

## **Exercice 4**

1- Ajouter le formulaire suivant ainsi que le paragraphe ci-dessous à votre page

<form>

<br/>
<br/>
<br/>
<br/>
<br/>
<br/>
<br/>
<br/>
<br/>
<br/>
<br/>
<br/>
<br/>
<br/>
<br/>
<br/>
<br/>
<br/>
<br/>
<br/>
<br/>
<br/>
<br/>
<br/>
<br/>
<br/>
<br/>
<br/>
<br/>
<br/>
<br/>
<br/>
<br/>
<br/>
<br/>
<br/>
<br/>
<br/>
<br/>
<br/>
<br/>
<br/>
<br/>
<br/>
<br/>
<br/>
<br/>
<br/>
<br/>
<br/>
<br/>
<br/>
<br/>
<br/>
<br/>
<br/>
<br/>
<br/>
<br/>
<br/>
<br/>
<br/>
<br/>
<br/>
<br/>
<br/>
<br/>
<br/>
<br/>
<br/>
<br/>
<br/>
<br/>
<br/>
<br/>
<br/>
<br/>
<br/>
<br/>
<br/>
<br/>
<br/>
<br/>
<br/>
<br/>
<br/>
<br/>
<br/>
<br/>
<br/>
<br/>
<br/>
<br/>
<br/>
<br/>
<br/>
<br/>
<br/>
<br/>
<br/>
<br/>
<br/>
<br/>
<br/>
<br/>
<br/>
<br/>
<br/>
<br/>
<br/>
<br/>
<br/>
<br/>
<br/>
<br/>
<br/>
<br/>
<br/>
<br/>
<br/>
<br/>
<br/>
<br/>
<br/>
<br/>
<br/>
<br/>
<br/>
<br/>
<br/>
<br/>
<br/>
<br/>
<br/>
<br/>
<br/>
<br/>
<br/>
<br/>
<br/>
<br/>
<br/>
<br/>
<br/>
<br/>
<br/>
<br/>
<br/>
<br/>
<br/>
<br/>
<br/>
<br/>
<br/>
<br/>
<br/>
<br/>
<br/>
<br/>
<br/>
<br/>
<br/>
<br/>
<br/>
<br/>
<br/>
<br/>
<br/>
<br/>
<br/>
<br/>
<br/>
<br/>
<br/>
<br/>
<br/>
<br/>
<br/>
<br/>
<br/>
<br/>
<br/>
<br/>
<br/>
<br/>
<br/>
<br/>
<br/>
<br/>
<br/>
<br/>
<br/>
<br/>
<br/>
<br/>
<br/>
<br/>
<br/>
<br/>
<br/>
<br/>
<br/>
<br/>
<br/>
<br/>
<br/>
<br/>
<br/>
<br/>
<br/>
<br/>
<br/>
<br/>
<br/>
<br/>
<br/>
<br/>
<br/>
<br/>
<br/>
<br/>
<br/>
<br/>
<br/>
<br/>
<br/>
<br/>
<br/>
<br/>
<br/>
<br/>
<br/>
<br/>
<br/>
<br/>
<br/>
<br/>
<br/>
<br/>
<br/>
<br/>
<br/>
<br/>
<br/>
<br/>
<br/>
<br/>
<br/>
<br/>
<br/>
<br/>
<br/>
<br/>
<br/>
<br/>
<br/>
<br/>
<br/>
<br/>
<br/>
<br/>
<br/>
<br/>
<br/>
<br/>
<br/>
<br/>
<br/>
<br/>
<br/>
<br/>
<br/>
<br/>
<br/>
<br/>
<br/>
<br/>
<br/>
<br/>
<br/>
<br/>
<br/>
<br/>
<br/>
<br/>
<br/>
<br/>
<br/>
<br/>
<br/>
<br/>
<br/>
<br/>
<br/>
<br/>
<br/>
<br/>
<br/>
<br/>
<br/>
<br/>
<br/>
<br/>
<br/>
<br/>
<br/>
<br/>
<br/>
<br/>
<br/>
<br/>
<br/>
<br/>
<br/>
<br/>
<br/>
<br/>
<br/>
<br/>
<br/>
<br/>
<br/>
<br/>
<br/>
<br/>
<br/>
<br/>
<br/>
<br/>
<br/>
<br/>
<br/>
<br/>
<br/>
<br/>
<br/>
<br/>
<br/>
<br/>
<br/>
<br/>

</form>

2- Complétez la fonction **readFormValues()** qui lit les valeurs des éléments de saisie du formulaire précédent, puis les affiche concaténées dans le paragraphe 'result'.